To access the registration website:

- www.newportbeachca.gov/recreation
- Select the classes tab, then select Register Online.

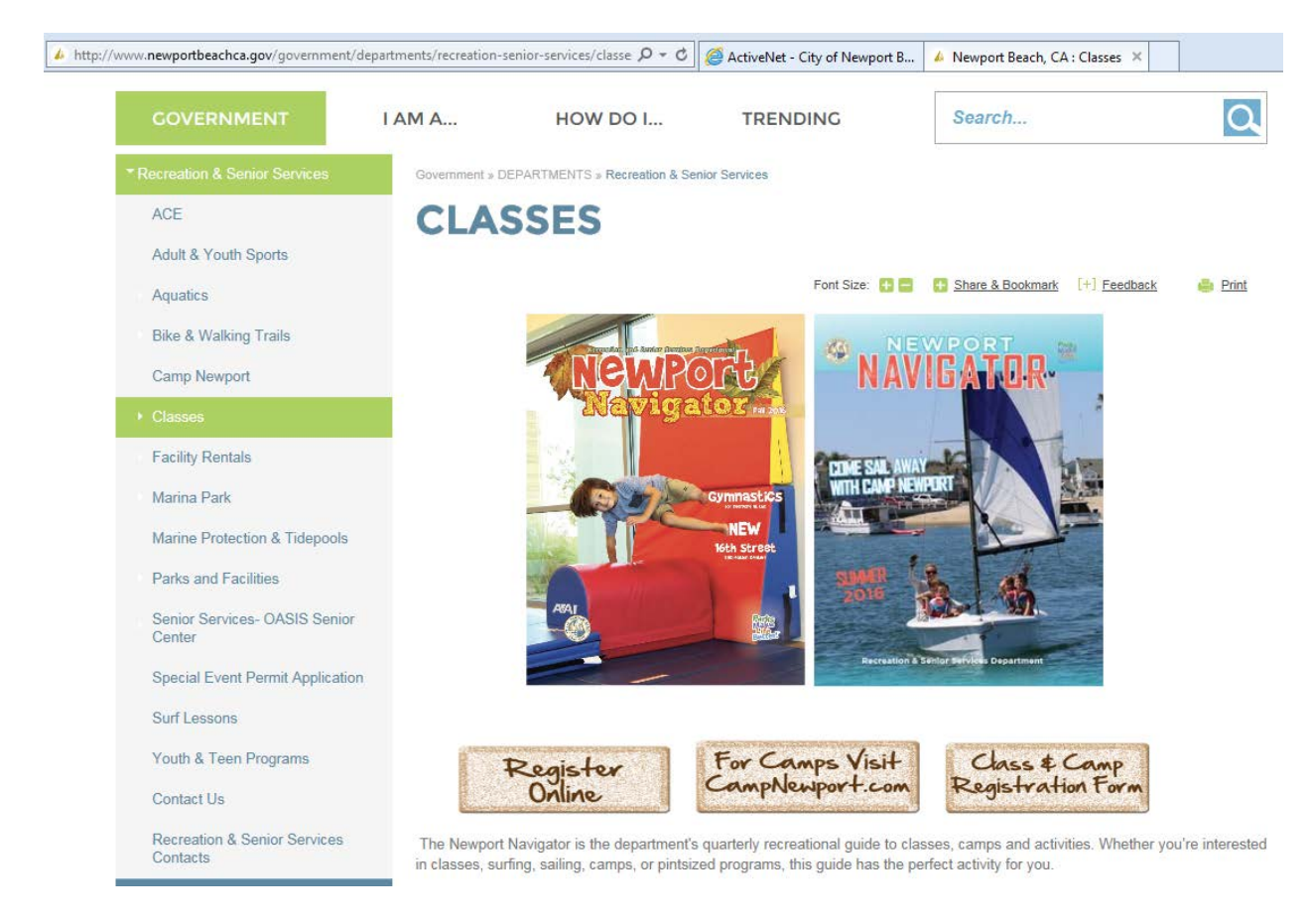

## 1) Log in to the registration site using your username and password:

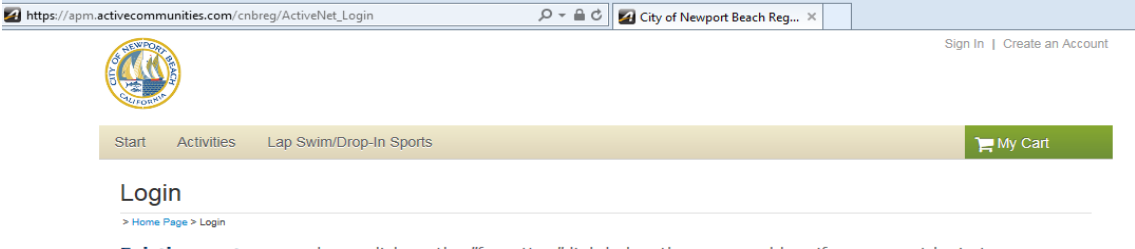

Existing customers please click on the "forgotten" link below the password box if you cannot login to your account.

DO NOT CREATE NEW ACCOUNT.

| Already have an account?                     |
|----------------------------------------------|
| Login                                        |
| Login ID, Customer # or Email                |
| Password                                     |
|                                              |
| Remember me on this computer?                |
| Forgot your login name?                      |
| Forgot your password?                        |
| Login                                        |
| Don't have an Account?<br>Create New Account |

## NOTE:

If you do not remember your username or password, use the prompts to search for them. If you do not have an account, select create an account and follow the prompts.

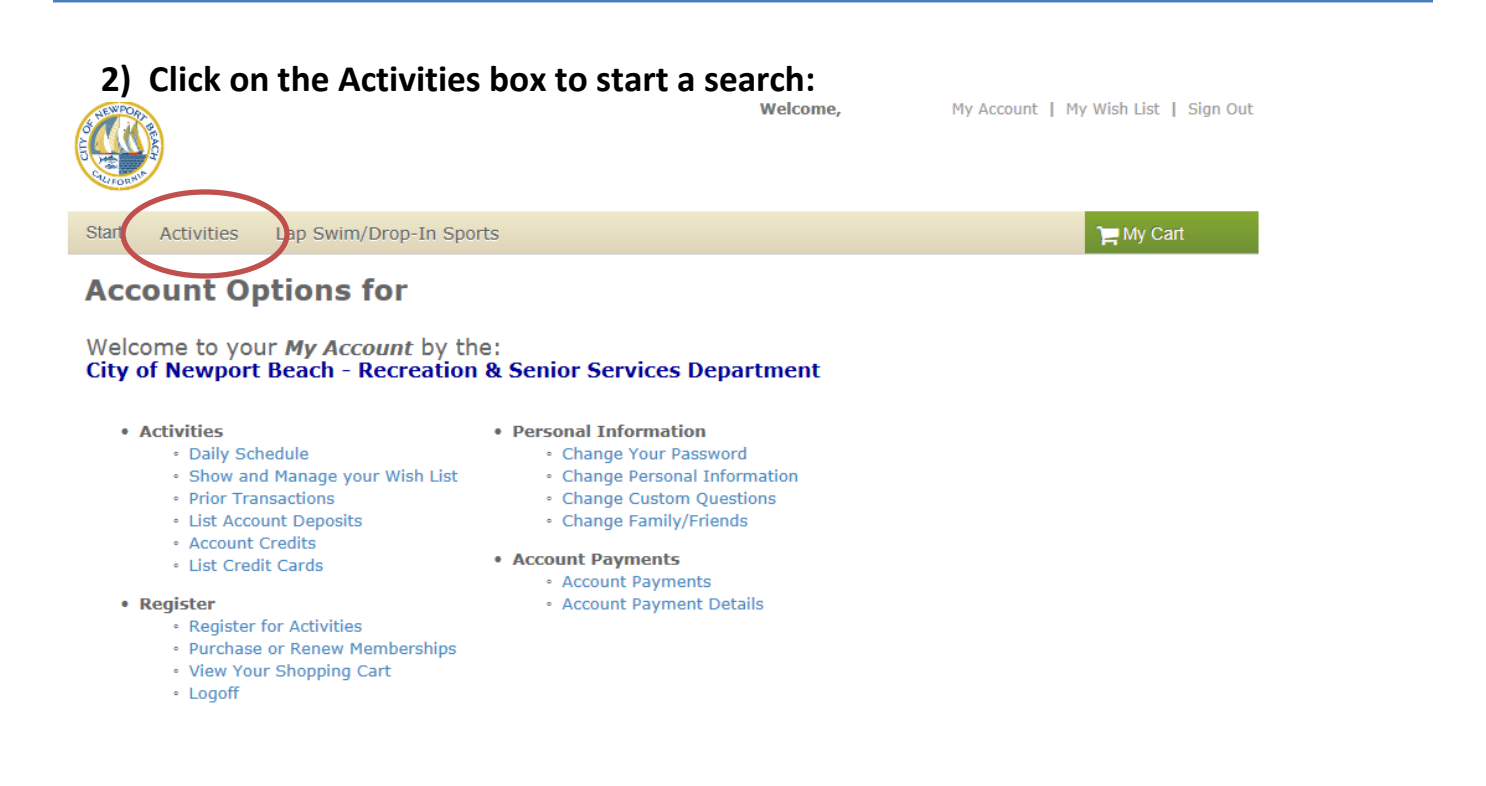

- 3) Change the filters based on what you are looking for (i.e. location, season, instructor, etc.). You can also search by a keyword or class number.
- 4) Add the class to your cart

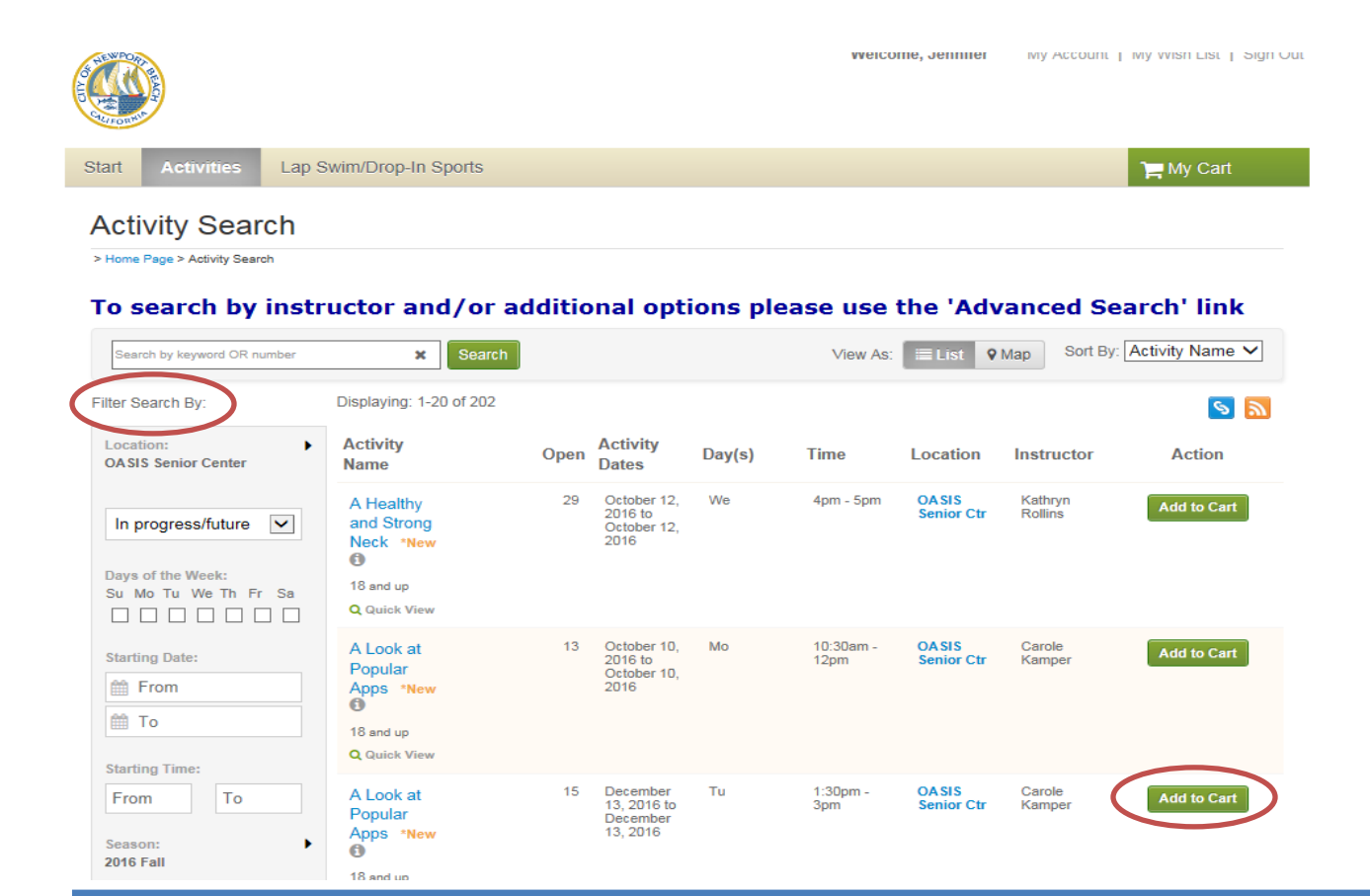

5) Select the name of the participant. You can also add a new family member to your account in this step.

|                                               | 1<br>select participant          | 2<br>fees |                                                                                                    |
|-----------------------------------------------|----------------------------------|-----------|----------------------------------------------------------------------------------------------------|
| Select Participant                            |                                  |           |                                                                                                    |
| Don't see the person you want to add in this  | s drop down? Create a new Family | Member    |                                                                                                    |
| * Who will be participating in this Activity? | )                                |           | If you need to register multiple participants for this activity, simply register one participant then, after completing the fees step. click the 'Register Another                                                   |
|                                               |                                  | ^         | Participant for this Activity' link provided at the<br>bottom of the page. You will be returned to this step<br>for the next participant. You can use this process to<br>register as many participants as necessary. |
|                                               |                                  | $\sim$    |                                                                                                    |

6) Proceed to your enrollment page. Here you can add another participant to the same class, add this activity to your cart and continue shopping, or proceed to your shopping cart and check out.

| > Home Page > Activity Search > Enrollment Process |                               |           |              |                  |                  |
|----------------------------------------------------|-------------------------------|-----------|--------------|------------------|------------------|
|                                                    | select participant            | 2<br>fees |              |                  |                  |
| Select Fees                                        |                               |           |              |                  |                  |
| Please review your enrollment fees and, if app     | olicable, apply your coupons. |           |              |                  |                  |
| Description                                        |                               |           | Quantity     | Unit Fee         | Total Price      |
| Activity                                           |                               |           | 1            | \$20.00          | \$20.00          |
| Admin Fee                                          |                               |           | 1            | \$5.00           | \$5.00           |
|                                                    |                               |           |              | То               | tal: \$25.00     |
|                                                    |                               |           | ĺ            | Proceed to SI    | hopping Cart     |
|                                                    |                               |           | Register Ano | ther Participant | for this Activit |
|                                                    |                               |           | Ad           | d to Cart & Con  | tinue Shoppin    |

- 7) Here you can add another participant to the same class, edit the class, or remove it from your cart. You can also continue shopping by adding from a wish list or adding another activity.
- 8) Proceed to check out, which will take you to the class waiver.

| Start         | Activities  | Lap Swim/Drop      | o-In Sports               |             |                       |             |              |                | 🏲 My Cart (1)    |
|---------------|-------------|--------------------|---------------------------|-------------|-----------------------|-------------|--------------|----------------|------------------|
| Shopping Cart |             |                    |                           |             |                       |             |              |                |                  |
|               |             |                    |                           |             |                       |             |              |                |                  |
|               |             |                    | 1                         |             | 2                     | (           | 3            |                |                  |
|               |             |                    | review items              | revie       | w waivers             | payme       | ent details  |                |                  |
| Partic        | ipant:      |                    |                           |             |                       |             |              |                |                  |
|               |             |                    |                           |             |                       |             |              |                |                  |
|               | De          | escription         |                           |             |                       |             |              |                | Amount           |
|               | ▶ /         | Look at Popular Ap | ps - SS4062 (& Edit or OR | emove curre | nt participant, 📀 Add | d Another P | articipant)  |                | \$25.00          |
|               |             |                    |                           |             |                       |             | Subtotal for | -              | \$25.00          |
|               |             |                    |                           |             |                       |             |              | Due Now:       | \$25.00          |
|               |             |                    |                           |             |                       |             |              | Pro            | oceed to Checkou |
|               |             |                    |                           |             |                       |             |              |                |                  |
| Со            | ntinue Shoj | oping:             | Add from Wish List        |             | Add Activity          |             | Add La       | p Swim/Drop-In | Sports           |
|               |             |                    |                           |             |                       |             |              |                |                  |

9) Review the class waivers, check the box below the paragraph, and select next.

| Review Waivers                |                                                           |                                                                                                    | <i>∠</i> ;⊂1)                                                                                                    | VE<br>etwork |
|-------------------------------|-----------------------------------------------------------|----------------------------------------------------------------------------------------------------|----------------------------------------------------------------------------------------------------|--------------|
|                               | O                                                         | 2                                                                                                    | 3                                                                                                    |              |
|                               | review items                                              | review waivers                                                                                             | payment details                                                                                                    |              |
| Review Waivers                |                                                           |                                                                                                    |                                                                                                    |              |
| The following waivers must be | e reviewed and initialed before (                         | continuing to checkout.                                                                                    |                                                                                                    |              |
|                               | WAIVER & R<br>the undersig<br>Program is v<br>Participant | ELEASE OF LIABILITY I<br>ned, recognize, agree a<br>oluntary; (2) Follow an<br><u>Code of Conduct (</u> 3) | n consideration of participation in the Program, I (We),<br>and acknowledge as follows: (1) Participation in the<br>d abide by the rules, regulations, guidelines and<br>The participant is in good health, physically able to | <            |
|                               |                                                           | I acknowledge th                                                                                           | at I have carefully reviewed and consent to the waiver set forth at                                                                                                    | oove.        |
| • Back                        |                                                           |                                                                                                    | Ne                                                                                                    | d 🕨          |

## 10) Enter your payment information and select pay/finish when you are ready.

| Payment Information                                                                                                    |                |                      | network.       |
|----------------------------------------------------------------------------------------------------|----------------|----------------------|----------------|
| review items                                                                                                    | review waivers | 3<br>payment details |                |
| Billing Information <ul> <li>Add New Billing Information</li> </ul>                                                                                                    | Edit           |                      |                |
| Secure Payment                                                                                                    |                |                      |                |
| Select Card Type     Select card type     Credit Card Number     Expires     Digits on the front of ti     Month     Year     ACT* or Active Network will show up on your credit card statement for this payment.                                                                  |                |                      |                |
| Security Code CVC or CVV 6627 [23] Cardina (2234)<br>The last 3 digits on the back of the credit card or for AE, the 4 digits on<br>the front of the card. For your protection, we do not keep it after the<br>transaction is completed.<br>Save this card for future transactions |                |                      |                |
| Saving Credit Card Security Guarantee                                                                                                    |                |                      | Pay and Finish |